ຜູ້ບໍລິໂພກ/ຕົວແທນຜູ້ບໍລິໂພກ/ຜູ້ໃຫ້ບໍລິການ

## ວິທີອັບເດດແອັບ OR PTC DCI - ອຸປະກອນ Apple

ແອັບ OR PTC DCI ຈະໄດ້ມີການອັບເດດເປັນປົກກະຕິ. ປະຕິບັດຕາມຄຳແນະນຳລຸ່ມນີ້ເພື່ອອັບເດດແອັບ OR PTC DCI ຂອງທ່ານ.

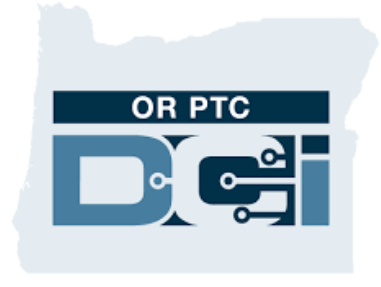

ແອັບ OR PTC DCI

## ວິທີອັບເດດແອັບເທິງ Phone, iPad, ຫຼື iPod ແບບສຳຜັດ ດ້ວຍຕົວເອງ

- 1. ເປີດ App Store
- ແຕະສັນຍາລັກ
  ໂປຣໄຟລ໌ຂອງທ່ານທີ່ຢູ່ດ້ານເທິງສຸດຂອງໜ້າຈໍ.
- ຊອກຫາແອັບ OR PTC DCI ທີ່ຍັງລໍ່ຖ້າອັບເດດຢູ່ ແລະ ລາຍການທີ່ມີໃຫ້ອັບເດດ
- 4. ແຕະ Update (ອັບເດດ) ຖັດຈາກແອັບ OR PTC DCI ຖ້າຫາກທ່ານເຫັນຕົວເລກນັ້ນ.
- ຖ້າຫາກທ່ານເຫັນ "Open (ເບີດ)" ສະແດງວ່າທ່ານຍັງບໍ່ມີຫຍັງໃຫ້ອັບເດດໃນປະຈຸບັນ.

ວິທີອັບເດດແອັບຕ່າງໆເທິງ ຄອມພິວເຕີ Mac ຂອງທ່ານດ້ວຍຕົວເອງ

- 1. ເປີດ App Store
- 2. ໃນແຖບດ້ານຂ້າງ, ໃຫ້ກົດ Update (ອັບເດດ)
- 3. ກົດ Update (ອັບເດດ) ຖັດຈາກແອັບ OR PTC DCI

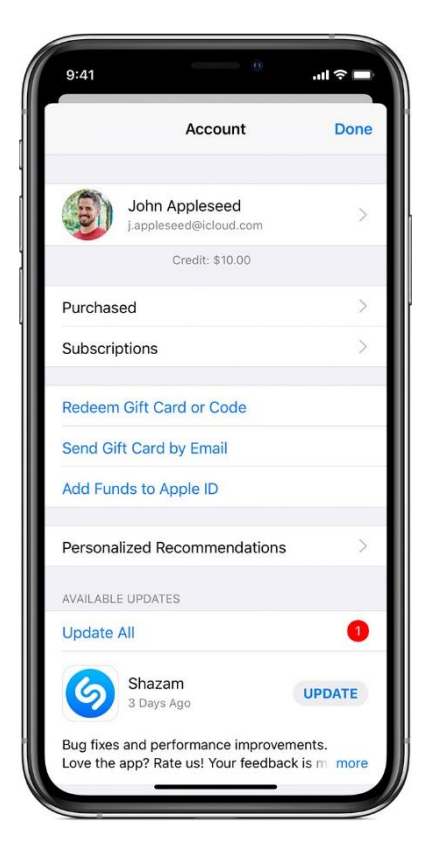